## Bankszámlaszám rögzítése a KRÉTA felületén

Kedves Szülők, Gondviselők!

A tanulói bankszámlaszámot célszerű asztali gépről rögzíteni.

Miután beléptek a KRÉTA felületére, az **Elektronikus naplóba** lépjenek be.

Itt a jobb felső résznél a nevük mellett van egy pici háromszög.

Rákattintva válasszák a Személyes adatlap fület.

203060/014 - Miskolci SZC Kós Károly Építőipari, Kreatív Techni...

Arra kattintva jutnak a következő képernyőre.

| 14 . Miskolci 570 Kós Károly Énítőinari. Kreatív Techni |      |                         | alentedeling Karina . | <b>8</b> |
|---------------------------------------------------------|------|-------------------------|-----------------------|----------|
| zemélyes adatlap                                        |      |                         |                       | D        |
| Személyes adatok                                        |      |                         |                       |          |
| Teljes név                                              |      | Rokonsági fok           | (Maria -              |          |
| Törvényes képviselő                                     | Igen | Felhasználónév          | a shared and          |          |
| Előtag                                                  |      |                         |                       |          |
| Családi neve                                            |      | Születési családi neve  |                       |          |
| Utóneve                                                 |      | Születési utóneve       |                       |          |
| Anyja születési családi neve                            |      | Anyja születési utóneve |                       |          |
| Születési hely                                          |      | Születési idő           | #                     |          |
| Tanuló adatok                                           |      |                         |                       |          |
| Tanulói bankszámla adatok                               |      |                         |                       |          |
| Elérhetőség adatok                                      |      |                         |                       |          |

Itt a lap alsó részénél található a **Tanulói bankszámla** adatok. Erre kattintva érnek a kitölthető adatokhoz. A kitöltést akkor tudják elvégezni, ha a kis ceruzára kattintanak.

| zemélyes adatlap             |                                                                                                    |    |                   |                |                     |   |   |  |
|------------------------------|----------------------------------------------------------------------------------------------------|----|-------------------|----------------|---------------------|---|---|--|
| Teljes név                   | No. of Contract of Contract of |    | Rokonsági f       | ok             | 60.94               |   |   |  |
| Törvényes képviselő          | lgen                                                                                                    |    | Felhasználó       | név            | all a second second |   |   |  |
| Előtag                       |                                                                                                    |    |                   |                |                     |   |   |  |
| Családi neve                 |                                                                                                    |    | Születési cs      | aládi neve     |                     |   |   |  |
| Utóneve                      |                                                                                                    |    | Születési ut      | óneve          |                     |   |   |  |
| Anyja születési családi neve |                                                                                                    |    | Anyja szület      | tési utóneve   |                     |   |   |  |
| Születési hely               |                                                                                                    |    | Születési id      | ő              | 19                  |   |   |  |
| Tanuló adatok                |                                                                                                    |    |                   |                |                     |   |   |  |
| Tanulói bankszámla adato     | k                                                                                                    |    |                   |                |                     |   |   |  |
| Bankszámlaszám Ø             | National and the second second second second second second second second second second second second second se                                                                                                    | ŝ. | Számlavezető bank |                |                     | ø | ŵ |  |
| Bankszámla                   | saját                                                                                                    |    | Bankszámla        | and the second |                     |   |   |  |

Itt rögzíthetik a szükséges adatokat, amit a rendszer kér.